## Invite others to your community

Communities can have up to 25,000 members. If the person invited is not an existing member, they will receive a request to join GovTEAMS PROTECTED. They will not be able to access your community unless they meet the registration requirements and successfully register an account.

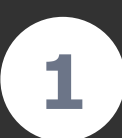

**GT** Demonstration

GT Demonstration community

1 Members

Edit community

Export members

community

Open your community card from the GovTEAMS PROTECTED dashboard or use the Manage tab in Microsoft Teams and select the Invite members icon.

Hidden

<sup>A</sup>Q<sup>A</sup> Invite members

Close community

Export invites

삸

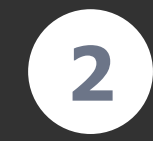

Start typing the name of the person you want to invite to see if they are a GovTEAMS PROTECTED member. Tip: Use the bulk invitation link to invite multiple people at once.

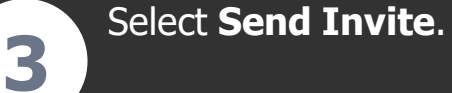

## Invite members and guests to Demo Community

Invite members and guests to your community by typing their name and searching for existing GovTEAMS members. If they do not have an existing GovTEAMS account, you can type their email address and invite them to join GovTEAMS.

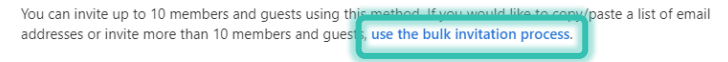

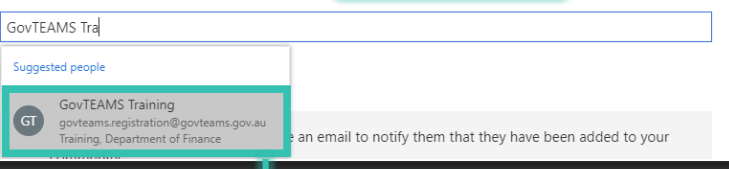

Existing member - select their name from the drop down.

Name is not found - type their full email address into the field and select to invite.

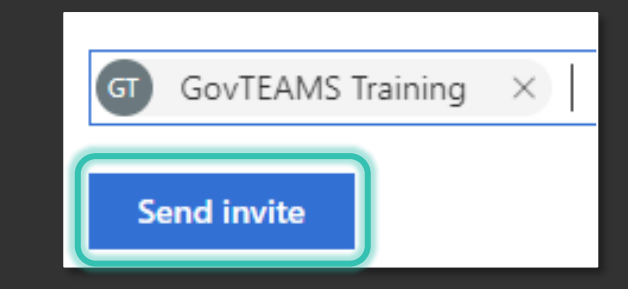

## Members

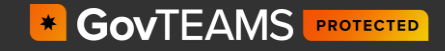